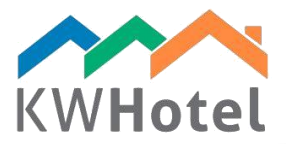

# AUTOMATIC REMARKS IN THE INVOICES

## You will learn:

1. How to include automated remarks in your invoices

## 1. Automated invoice remarks

Automated invoice remarks allow you to include important information for your customers. Data will be taken from the reservation to ensure it's personalized for the given customer.

### Step by step guide on enabling this feature:

- 1. Go to Tools  $\rightarrow$  Configuration  $\rightarrow$  Invoices  $\rightarrow$  Page 2.
- 2. On the bottom you will notice a blank field. Above it there are variables that can be used.

#### Pay attention:

Variables must be inserted in brackets. For example, if you write "This is our guest {5}", KWHotel will type the guest`s name instead of {5}. If you do not use brackets, KWHotel will write number 5.

3. Click "Save" to confirm changes. Now, whenever you issue an invoice from the reservation screen, the "Comments" field will be populated automatically.

| File Reports Tools View Help                                                                       |                 |                                                    |                                                                                                    |                       |                |                                 |           |         |  |
|----------------------------------------------------------------------------------------------------|-----------------|----------------------------------------------------|----------------------------------------------------------------------------------------------------|-----------------------|----------------|---------------------------------|-----------|---------|--|
| 1 Calendar 🖋 Services 🕄 Customers 🔊 Logbook 😻 Meals 🏈 Accounting 📊 Statistics 📓 Rooms 🛂 Rate plans |                 |                                                    |                                                                                                    |                       |                |                                 |           |         |  |
| Room group filter                                                                                  |                 |                                                    |                                                                                                    |                       |                |                                 |           |         |  |
| - All 🗸                                                                                            |                 | wtorek                                             | środa czwar                                                                                                    | tek                   | piątek         | sobota                          | niedziela | ponied: |  |
|                                                                                                    |                 | 15                                                 | 12 17                                                                                                    |                       | 18             | 19                              | 20        | 21      |  |
| Single                                                                                             | 01 1            | Configuration                                      | 1                                                                                                    |                       |                |                                 |           | ×       |  |
|                                                                                                    | •               | Calendar                                           | Page1 Page2 Page 3                                                                                                    |                       |                |                                 |           |         |  |
|                                                                                                    | 02 1            | Taxes                                              | In order to display your company logo on the invoices, please replace the "logo jpg" file with your company logo, in the directory below<br>C:\KajWare\KWHotel Standard 0.46 EN\Doc\en\Nogo.jpg                                                                      |                       |                |                                 |           |         |  |
|                                                                                                    | •               | Invoices                                           | Payment types                                                                                                    |                       | - Add          | Address printed on the          | invoice   |         |  |
|                                                                                                    | 03 1            | Meals                                              | Credit Card<br>Web/On-line transfer<br>Cheque                                                                                                    |                       | Edit<br>Delete |                                 |           |         |  |
|                                                                                                    |                 | 🧒 Users                                            | Do not fill any form of payn                                                                                                    | nent in the documents | automatically  |                                 |           |         |  |
| _                                                                                                  | 04              | E-mail                                             | E-mail Document prefx (Does not impact the numeration)                                                                                                    |                       |                |                                 |           |         |  |
| Double                                                                                             | 04 2            | Layout                                             | Receipts                                                                                                    | PA                    | Invo           | ices                            | FS        |         |  |
|                                                                                                    |                 | Security                                           | Bill<br>Advance bill                                                                                                    | RS                    | Advi<br>Invo   | ance invoice<br>ice corrections | FS        |         |  |
|                                                                                                    | 05 2            | Other                                              | Print prefixes in documents                                                                                                    |                       |                |                                 |           |         |  |
|                                                                                                    |                 | MWHotel API<br>Online synchronizat                 | 2 nvoice, include information about a receipt assigned to this invoice.                                                                                                    |                       |                |                                 |           |         |  |
|                                                                                                    | 06 <sub>2</sub> | Services                                           | Default remarks for accommodation service on the invoice<br>(0) - date from, (1) - date to, (2) room name, (3) group room name, (4) guest name, (5) gests name, (6) reservation id<br>example: "Reservations on (0d) - (1:d/MM/yyy)" = "Reservations on 4-6/05/2015" |                       |                |                                 |           |         |  |
|                                                                                                    |                 |                                                    | This is our guest - {5}                                                                                                    |                       |                |                                 |           |         |  |
|                                                                                                    | 07 3            | 3 insert default content of remarks in the invoice |                                                                                                    |                       |                |                                 |           |         |  |
|                                                                                                    |                 |                                                    | 2 49 49                                                                                                    | <b>3</b> 2            | <b>a</b> 🚯     | 8 3                             | ÷ 0       | l.      |  |
| =                                                                                                  | 08 3            |                                                    |                                                                                                    |                       |                |                                 | 🥪 Save 💥  | Cancel  |  |

starline